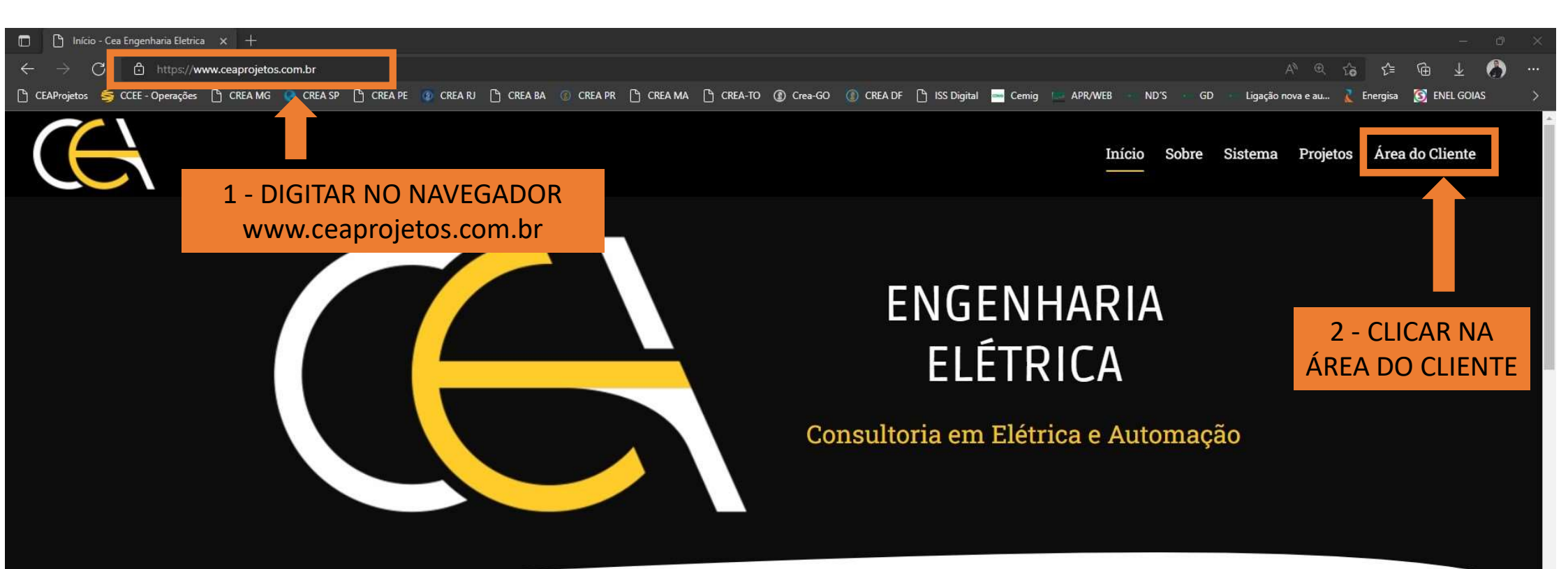

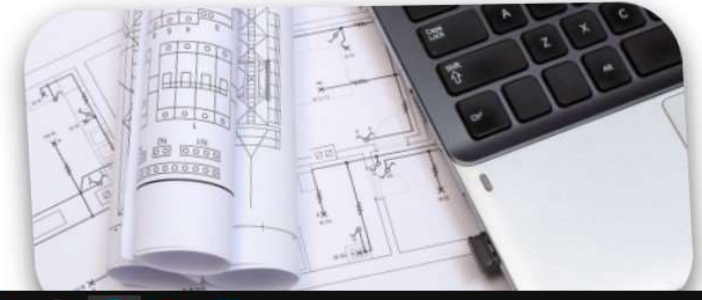

## CONSULTORIA E DESENVOLVIMENTO DE PROJETOS ELÉTRICOS

É uma empresa especializada em desenvolvimento de projetos Elétricos

Aprovações de projetos Elétricos, projetos de Geração Distribuida junto as concessionarias

🖶 🧟 💽 💼 🚍 🖓 🙋 🖺

Espaço de Trabalho do Windows Ini

| -                                                                                       |                                                                                                 |                                                               |
|-----------------------------------------------------------------------------------------|-------------------------------------------------------------------------------------------------|---------------------------------------------------------------|
| CEAProjetos × +                                                                         |                                                                                                 | - 0 ×                                                         |
| $\leftarrow \rightarrow C$ thtps://sistema.ceaprojetos.com.br/login                     |                                                                                                 | ··· 🚯 ½ 🛱 🖌 🖉                                                 |
| 🖞 CEAProjetos 🥰 CCEE - Operações 🖞 CREA MG 🔮 CREA SP 🥤 CREA PE 🦚 CREA RJ 🥤 CI           | XEA BA 🕧 CREA PR 🖞 CREA MA 🖞 CREA-TO 👔 Crea-GO 👔 CREA DF 🥤 ISS Digital 🚍 Cernig 📼 APR/WEB       | 6 - ND'S GD Ligação nova e au 👔 Energisa 🛐 ENEL GOIAS 🔶       |
| APÓS A ASSINATURA DO CONTRATO<br>COM A CEA ENGENHARIA, VOCÊ<br>RECEBE UM LOGIN E SENHA. | ENGENHARIA ELÉTRICA                                                                             |                                                               |
|                                                                                         | Consultona em Eletrica e Automação                                                              |                                                               |
| LOGIN E SENHA                                                                           | E-Mail   empresa@ceaprojetos.com.br   Senha     Entrar   Siga-nos Siga-nos Monstagram Interdent |                                                               |
|                                                                                         | <u>(37) 9 9193-2535</u><br>engenharia@ceaprojetos.com.br<br>www.ceaprojetos.com.br              |                                                               |
| = P = 🧧 😂 🚞 🚘 🏠                                                                         |                                                                                                 | へ 幅 句》) <i>信</i> 、 <b>少</b> POR 10:00<br>PTB2 05/04/2022<br>ワ |

| CEAProjetos                                                  | × +                               |                     |                       |                          |                                  |                |                              |                                                                                                    |
|--------------------------------------------------------------|-----------------------------------|---------------------|-----------------------|--------------------------|----------------------------------|----------------|------------------------------|----------------------------------------------------------------------------------------------------|
| $\leftarrow$ $\rightarrow$ $C$ $\textcircled{a}$ https://sis | stema.ceaprojetos.com.br/projetos |                     |                       |                          |                                  |                | P A û €                      | @ ⊻ 🌒 …                                                                                                    |
| 🕒 CEAProjetos 🥞 CCEE - Operações                             | 🕒 CREA MG ( REA SP 🗋 CREA PE      | 💿 CREA RJ 🕒 CREA BA | 💿 CREA PR 🕒 CREA MA 🕒 | CREA-TO 🕼 Crea-GO 🚺 CREA | DF 🕒 ISS Digital 🔤 Cemig 🛄 APR/W | veb ND'S GD Li | gação nova e au 🤾 Energisa 👔 | S ENEL GOIAS                                                                                                    |
| (CA                                                          |                                   |                     |                       |                          |                                  |                |                              | ⊖ Sair                                                                                                    |
| 🗋 Projetos                                                   | todos os projetos<br>Projetos     |                     |                       | CLICAR EN                | 1 NOVO PROJETO                   |                |                              | Novo projeto                                                                                                    |
| ≂ Andamento                                                  | Nome                              |                     | Q                     |                          |                                  |                |                              |                                                                                                    |
| <b>≂</b> Finalizados                                         |                                   |                     |                       |                          |                                  |                |                              |                                                                                                    |
| <b>≡ Notificações</b>                                        | Nome Cidade                       | Cadastrado          | Documentação          | Projeto Enviado          | Projeto Aprovado                 | Fim Instalação | Pedido Vistoria              | Vistoria                                                                                                    |
| <b>≂</b> Cancelamentos                                       |                                   |                     |                       |                          |                                  |                |                              |                                                                                                    |
| + Arquivos                                                   |                                   |                     |                       |                          | -                                |                |                              |                                                                                                    |
|                                                              |                                   |                     |                       | « 1                      |                                  |                |                              |                                                                                                    |
|                                                              |                                   |                     |                       |                          |                                  |                |                              |                                                                                                    |
|                                                              |                                   |                     |                       |                          |                                  |                |                              |                                                                                                    |
|                                                              |                                   |                     |                       |                          |                                  |                |                              |                                                                                                    |
|                                                              |                                   |                     |                       |                          |                                  |                |                              |                                                                                                    |
|                                                              |                                   |                     |                       |                          |                                  |                |                              |                                                                                                    |
|                                                              |                                   |                     |                       |                          |                                  |                |                              |                                                                                                    |
|                                                              |                                   |                     |                       |                          |                                  |                |                              |                                                                                                    |
|                                                              |                                   |                     |                       |                          |                                  |                |                              |                                                                                                    |
|                                                              |                                   |                     |                       |                          |                                  |                |                              |                                                                                                    |
|                                                              |                                   |                     |                       |                          |                                  |                |                              |                                                                                                    |
|                                                              |                                   |                     |                       |                          |                                  |                |                              |                                                                                                    |
|                                                              |                                   |                     |                       |                          |                                  |                |                              |                                                                                                    |
|                                                              |                                   |                     |                       |                          |                                  |                |                              |                                                                                                    |
|                                                              |                                   |                     |                       |                          |                                  |                |                              |                                                                                                    |
|                                                              |                                   |                     |                       |                          |                                  |                |                              | Marchan and an and an and an and an and an and an and an and an and an and an and an and an and an and an and a |
| 🖶 🔎 🖽 🔯 🌍                                                    | 📄 💼 👰 💽 📈                         |                     |                       |                          |                                  |                | へ 幅 (1)) 倨 👌                 | 3 POR 10:02<br>PTB2 05/04/2022                                                                                  |

| $\begin{array}{c c} \hline \hline \\ \hline \\ \hline \\ \hline \\ \hline \\ \hline \\ \hline \\ \hline \\ \hline \\ $                                                          | IMENTO DO NO                                          | 1 - CADASTRO<br>DME DO PROJI<br>PARA CADASTI             | D DO PROJE<br>ETO, NOME<br>RAR O PROJ | TO<br>DO CLIENTE, CPF<br>ETO | F/CNPJ E CONC | - ○ ×<br>■ ± ⑦ …<br>■ ><br>ESSIONÁRIA |
|----------------------------------------------------------------------------------------------------|-------------------------------------------------------|----------------------------------------------------------|---------------------------------------|------------------------------|---------------|---------------------------------------|
| Projetos     Projetos       ▼ Andamento     Nome       ▼ Finalizados     Nome Projeto       ▼ Notificações     Nome Projeto       ▼ Cancelamentos     Image: Cancelamento State | Cliente<br>Os dados com * são ob<br>Nome do Projeto * | origatórios para solicitar a aj                          | provação.                             | Concessionária *             | Fim Instalaçã | o Pedido Vistoria Vistoria            |
| • Arquivos<br>NOME DO PROJETO<br>FX:                                                                                                    | Nome do Cliente *                                     | Estado *                                                 | Cidade *                              | CPF/CNPJ *                   |               |                                       |
| USINA 5KW "CLIENTE"<br>LIGAÇÃO NOVA "CLIENTE"<br>AUMENTO DE CARGA "CLIENTE"                                                                                                    | Logradouro *                                          | Fale com                                                 | Nº Residencial                        | Complemento<br>E-mail        |               |                                       |
|                                                                                                    | Caso seja instalação já d<br>Nº Cliente<br>           | existente<br>Nº da Instalação                            |                                       | Carga instalada atual:       |               |                                       |
|                                                                                                    | Caso houver aumento de Carga:                         | de carga preencher estes car<br>Carga instalada aumento: | <b>npos</b><br>Disjuntor Geral:       | Ramal:                       |               | へ 雪 (1) (c 4 POR 19:20                |

| $\bigcirc \bigcirc CEAProjetos$ $\leftarrow \rightarrow \bigcirc$ $\bigcirc$ $\bigcirc$ $\bigcirc$ $\bigcirc$ | >> × +<br>☐ https://sistema.ceaprojetos.com.br/projetos<br>CCEE - Operações P CREA MG Q CREA SP P CREA PE @ CRE | arj ि creaba ⊚ cr                | ea pr ि crea ma ि crea.         | TO (18) Crea-GO (18) CR | :A DF 마 ISS Digital 💳 Cernig | APR/WEB ND'S CEMIG | ⊘ A <sup>N</sup> GD Ligação | ୍ ରେ ରୁ<br>nova e au ≹ Energisa    | - • ×<br>k 🏠 …      |
|----------------------------------------------------------------------------------------------------|----------------------------------------------------------------------------------------------------|----------------------------------|---------------------------------|-------------------------|------------------------------|--------------------|-----------------------------|------------------------------------|---------------------|
| CC                                                                                                    | AS INFORMAÇÕES                                                                                                  | DEVERÃO S                        | ER PREENCH                      | DAS CONF                | ORME O PROJ                  | ETO A SER SO       | LICITADO                    |                                    | ⊡ Sair              |
| 🗅 Projetos                                                                                                    | Projetos                                                                                                    | Telefone *                       | Fale com                        |                         | -mail                        |                    |                             |                                    | Novo projeto        |
| ≂ Andamento                                                                                                   | Name                                                                                                    |                                  |                                 |                         |                              |                    |                             |                                    |                     |
| <ul> <li>Finalizados</li> <li>Notificações</li> </ul>                                                         | Nome Projeto Nome Cliente                                                                                       | Caso seja instala                | ıção já existente               |                         |                              | to                 | Fim Instalação              | Pedido Vistoria                    | Vistoria            |
| Arquivos                                                                                                    |                                                                                                    | Nº Cliente                       | Nº da Instalação                |                         |                              |                    |                             |                                    |                     |
|                                                                                                    |                                                                                                    | Tensão de Atendimento:           | Disjuntor atual:                |                         | arga instalada atual:        |                    |                             |                                    |                     |
|                                                                                                    |                                                                                                    | Caso houver au                   | nento de carga preencher estes  | campos                  |                              |                    |                             |                                    |                     |
|                                                                                                    |                                                                                                    | Disjuntor aumento de             | carga: Carga instalada aumento: | Disjuntor Geral:        | Ramal:                       |                    |                             |                                    |                     |
|                                                                                                    |                                                                                                    | Coordenadas<br><sub>Fuso</sub> * | X*                              |                         | *                            | _                  |                             |                                    |                     |
|                                                                                                    |                                                                                                    | Link Google Maps *               |                                 |                         |                              |                    |                             |                                    |                     |
|                                                                                                    |                                                                                                    | Caso for solicita                | ção de Geração Distribuída pree | ncher os campos abaixo: |                              |                    |                             |                                    |                     |
|                                                                                                    |                                                                                                    | Inversores<br>Quantidade:        | Fabricante:                     | Modelo:                 | Potência KW:                 |                    |                             |                                    |                     |
|                                                                                                    |                                                                                                    | Módulos<br>Quantidade:           | Fabricante:                     | Modelo:                 | Potência Un. W:              |                    |                             |                                    |                     |
|                                                                                                    |                                                                                                    |                                  |                                 |                         |                              | •                  |                             |                                    |                     |
|                                                                                                    | Solution (1998)                                                                                                 |                                  |                                 |                         |                              |                    |                             | へ 雪 (1)) <i>(</i> , d) POR<br>PTB2 | 19:28<br>16/04/2022 |

|                                                                                                    |                                                                                                    |                              |                          |                     |                              | - 0 X                              |
|----------------------------------------------------------------------------------------------------|----------------------------------------------------------------------------------------------------|------------------------------|--------------------------|---------------------|------------------------------|------------------------------------|
| $\leftarrow$ $\rightarrow$ C $\textcircled{b}$ https://sistema.ceaprojetos.com.br/projetos          |                                                                                                    |                              |                          |                     | A Q 🔓 🖆 🕀                    | ↓ 🊷 …                              |
| ( CEAProjetos 🥞 CCEE - Operações 🌓 CREA MG  @ CREA SP 🕒 CREA PE 💿 CREA RJ                           | 🕒 CREA BA 💿 CREA PR 🕒 CREA MA 🕒 CREA-TO 🕃                                                                                                    | ) Crea-GO 👔 CREA DF 🕒 ISS Di | igital 🔤 Cemig 🔝 APR/WEB | • ND'S CEMIG • GD • | Ligação nova e au 🚶 Energisa | >                                  |
| Cécia   Projetos   Andamento   Projetos   Andamento   Finalizados   Nome   Cancelamentos   Arquivos | Projeto:  Disjuntor aumento de carga: Carga instalada aumento: Coordenadas Fuso * X* Link Google Maps *                                                                                     | Digjuntor Geral: Ramal:      |                          | Fim Instalação      | Pedido Vistoria              | D Sair<br>Novo projeto<br>Vistoria |
| AS INFORMAÇÕES I                                                                                    | DEVERÃO SER PREENCHIDA                                                                                                    | AS CONFORME                  | O PROJETO A S            | SER SOLICITA        | NDO                          |                                    |
| DEPOIS QUE PREENCHER AS<br>INFORMAÇÕES CLICAR EM<br>CADASTRAR CLIENTE                               | Observações A soma total das unidades de compensação deve ser igual a 100%. Todas as unidades consumidoras devem estar com a mesma titularidade do client Unidade Consumidora % Porcentagem | te.                          |                          |                     |                              |                                    |
| モーク 単 ◎ ◎ ■ 含 G 2 2 2                                                                               |                                                                                                    |                              |                          |                     | へ い (m) (m) の POR PTE2       | 19:35<br>16/04/2022                |

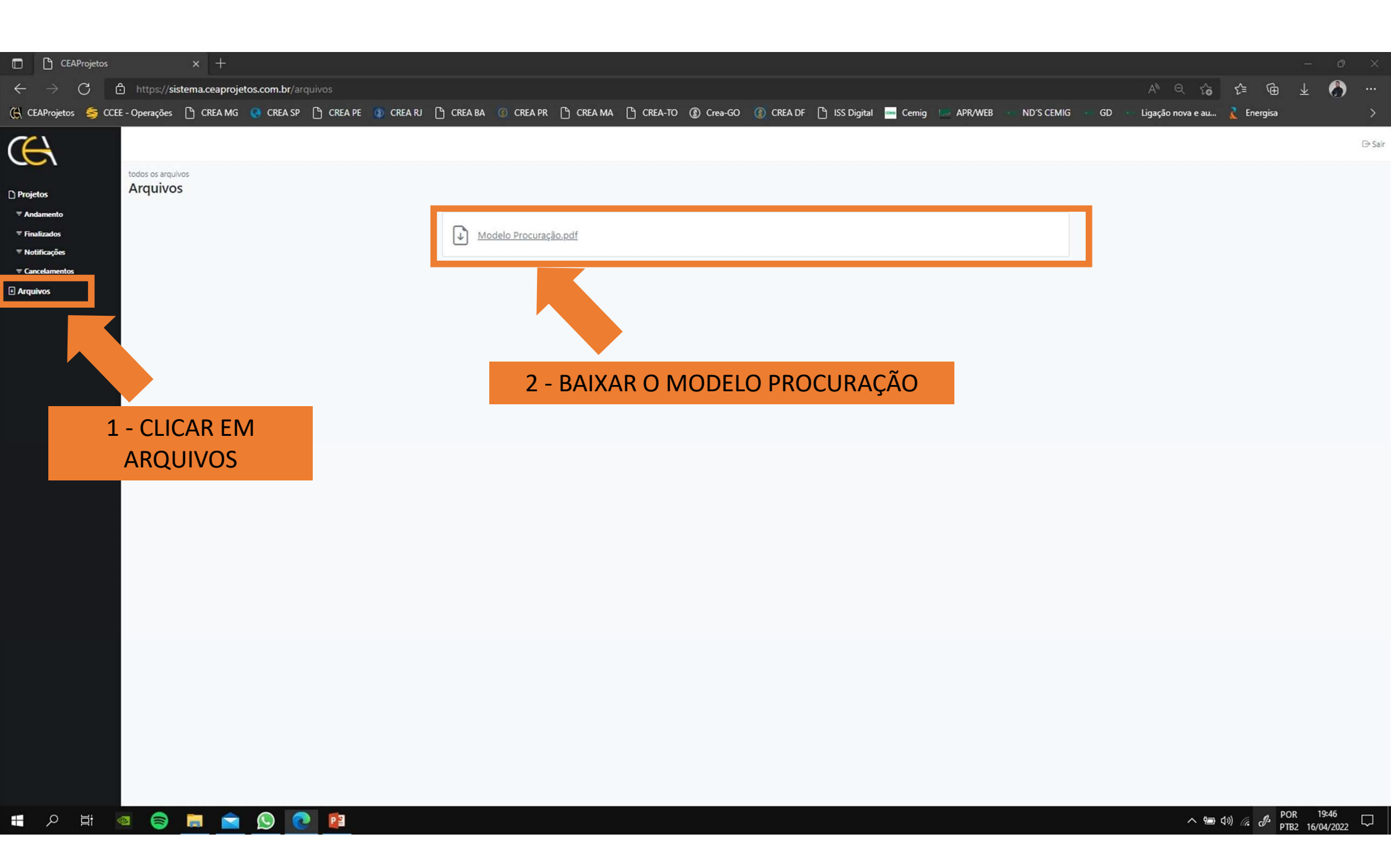

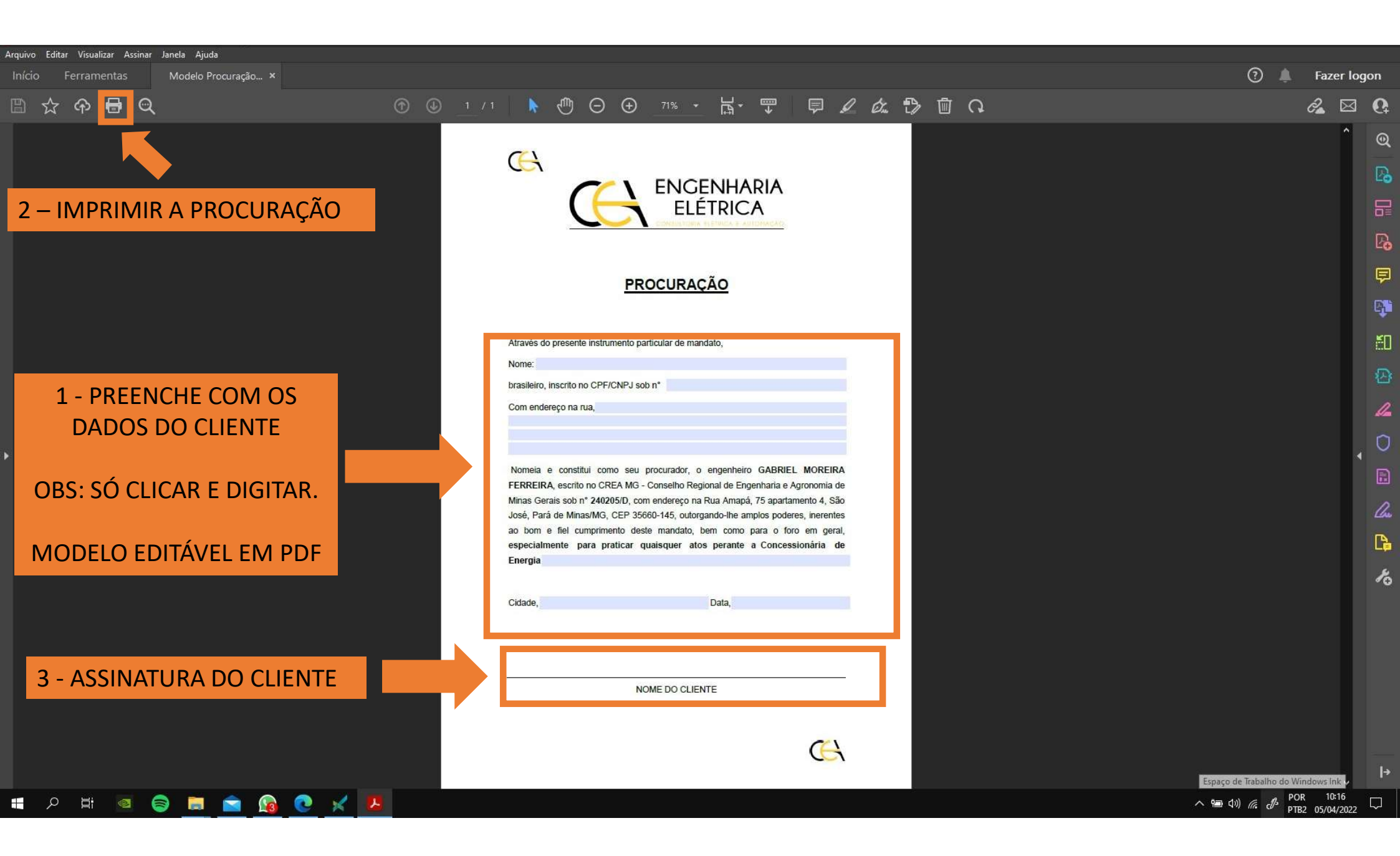

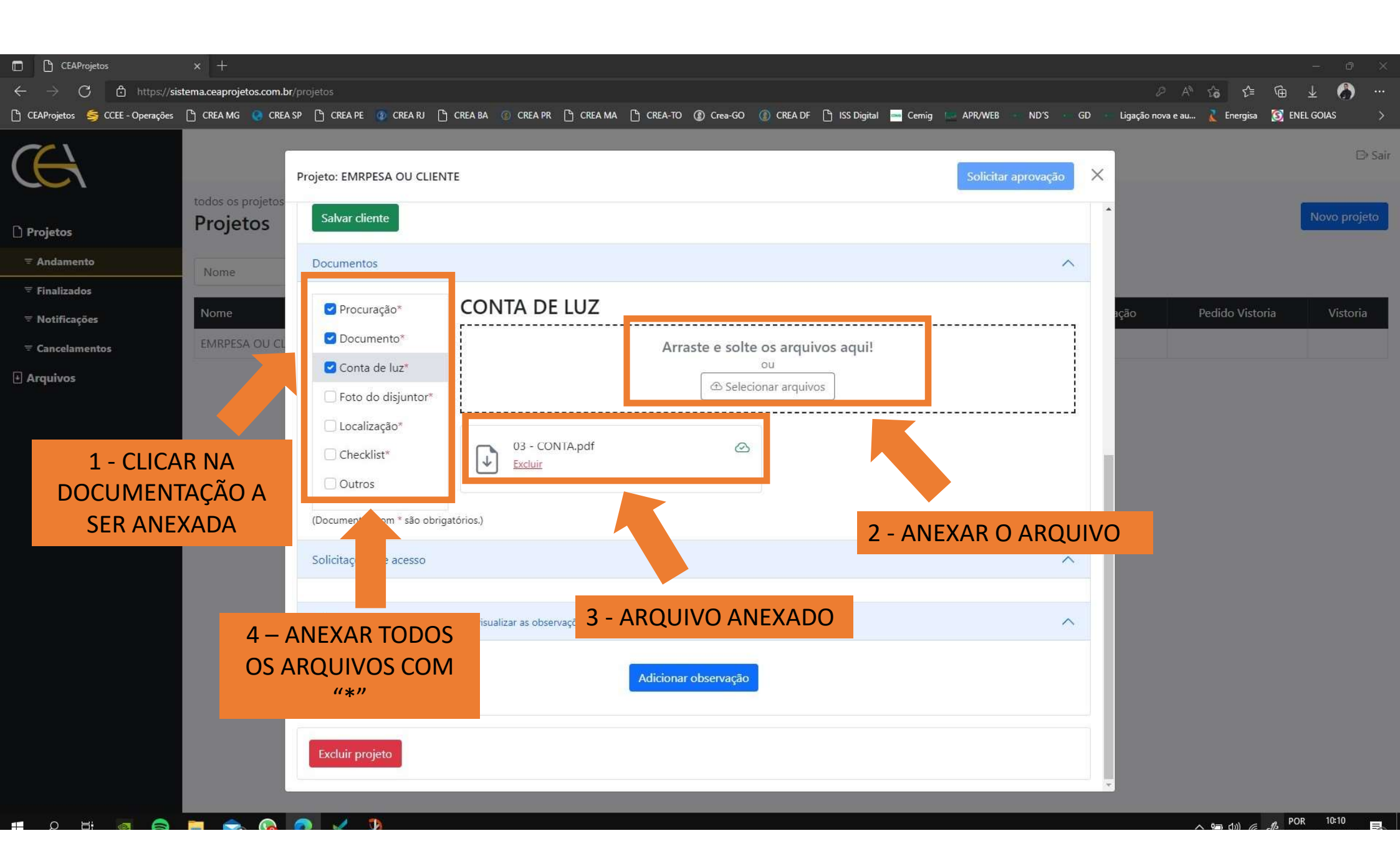

| CEAProjetos                                              | × +                               |                           |                                              |                               |                       |                          |                        | - 0 ×                     |
|----------------------------------------------------------|-----------------------------------|---------------------------|----------------------------------------------|-------------------------------|-----------------------|--------------------------|------------------------|---------------------------|
| $\leftrightarrow$ $\rightarrow$ $C$ $rac{D}$ https://sig | stema.ceaprojetos.com.br/projetos |                           |                                              |                               |                       |                          | A 😘 🖆 🕀                | ⊻ 🚷 …                     |
| 🕒 CEAProjetos 🏼 🥞 CCEE - Operações                       | 🗅 CREA MG ( CREA SP 🕒 CREA PE     | 😰 CREA RJ 🕒 CREA BA 📧 CRE | A PR 🕒 CREA MA 🕒 CREA-TO 🛞 Cre               | a-GO 🕧 CREA DF 🕒 ISS Digital  | 🛁 Cemig 💼 APR/WEB 🔤 N | ND'S 🔹 GD 🔹 Ligação nova | e au 👔 Energisa 🗕 🛐 EN | EL GOIAS >                |
| (CA                                                      |                                   |                           |                                              |                               |                       |                          |                        | ⊖ Sair                    |
| 🗅 Projetos                                               | todos os projetos<br>Projetos     |                           |                                              |                               |                       |                          |                        | Novo projeto              |
| ≂ Andamento                                              | Nome                              |                           | Q                                            |                               |                       |                          |                        |                           |
| ≂ Finalizados                                            |                                   |                           |                                              |                               |                       | Fi                       |                        |                           |
| <b>≂ Notificações</b>                                    | Nome                              | Cidade Cadast             | rado Documentação                            | Projeto Enviado               | Projeto Aprovado      | Fim Instalação           | Pedido Vistoria        | Vistoria                  |
| <b>≑</b> Cancelamentos                                   | EMPRESA OU CLIENTE                | - 05/04/2                 | 2022 50%                                     |                               |                       |                          |                        |                           |
| 🗄 Arquivos                                               |                                   |                           |                                              |                               |                       |                          |                        |                           |
|                                                          |                                   |                           | AQUI VOCÊ CO<br>VER O ANDAMI<br>ARQUIVOS ANE | NSEGUE<br>ENTO DOS<br>EXADOS. |                       |                          |                        |                           |
| 📲 🔎 🛱 🧧 🌍                                                | 📃 💼 🙆 🔀                           |                           |                                              |                               |                       |                          | へ 🖼 🕼 🦟 🧬 PO<br>PTE    | r 10:11<br>2 05/04/2022 📆 |

|                                              | × +                               |                                     |                                         |                                       |                                    |                         |             |                   |                            | - a ×        |   |
|----------------------------------------------|-----------------------------------|-------------------------------------|-----------------------------------------|---------------------------------------|------------------------------------|-------------------------|-------------|-------------------|----------------------------|--------------|---|
| $\leftarrow \rightarrow C \land https://sis$ | stema ceaproietos com br/proietos |                                     |                                         |                                       |                                    |                         |             | æ AN              | 6 <u>6</u> 6               | 1 A          |   |
| 🎦 CEAProjetos 🥌 CCEE - Operações             | [ኻ CREA MG 🔵 CREA SP [ኻ CREA      | PE 🕜 CREA RJ 🖺 CREA BA              | CREA PR 🍸 CREA MA                       | CREA-TO () Crea-4                     | 50 🚺 CREA DF 🖺 ISS (               | Digital ≕ Cemig 🔝 APR/V | VEB ND'S GD | Ligação nova e au | 👔 Energisa 🛐               | ENEL GOIAS   |   |
| CC                                           |                                   |                                     |                                         |                                       |                                    |                         |             |                   |                            | ⊡ Sair       | 2 |
| ] Projetos                                   | todos os projetos<br>Projetos     |                                     |                                         |                                       |                                    |                         |             |                   |                            | Novo projeto |   |
| ≂ Andamento                                  | Nome                              |                                     | Q                                       |                                       |                                    |                         |             |                   |                            |              |   |
| ≂ Finalizados<br>≂ Notificações              | Nome                              | Cidade                              | Cadastrado                              | Documentação                          | Projeto Enviado                    | Projeto Aprova          | do Fim Ins  | talação           | Pedido Vistoria            | Vistoria     |   |
|                                              | EMPRESA OU CLIENTE                |                                     | 05/04/2022                              | 100%                                  |                                    |                         |             |                   |                            |              |   |
| 🗄 Arquivos                                   |                                   |                                     |                                         |                                       |                                    |                         |             |                   |                            |              |   |
|                                              |                                   |                                     |                                         |                                       | « <mark>1</mark> »                 |                         |             |                   |                            |              |   |
|                                              | CEA EN                            | TOI<br>O PROJETO JÁ<br>IGENHARIA P/ | DOS OS ARQ<br>Á PODE SER<br>ARA A SOLIC | UIVOS ANE<br>ENVIADO P<br>CITAÇÃO JUI | XADOS.<br>ARA A EQUI<br>NTO À CONO | IPE DA<br>CESSIONÁRI/   | 4           |                   |                            |              |   |
|                                              |                                   |                                     |                                         |                                       |                                    |                         |             |                   |                            |              |   |
| ∎                                            | 📄 🐟 🔞 👩 🗸                         |                                     |                                         |                                       |                                    |                         |             |                   | \ <b>*=</b> (1)) <i>(∈</i> | POR 10:12    |   |

|                                                         | and them                |                            |           |                                                    |                        |                 |                 |           |              |                     | 7. <del>4</del> | 10   |
|---------------------------------------------------------|-------------------------|----------------------------|-----------|----------------------------------------------------|------------------------|-----------------|-----------------|-----------|--------------|---------------------|-----------------|------|
|                                                         | × +                     |                            |           |                                                    |                        |                 |                 |           |              |                     | - 0             |      |
| $\leftarrow \rightarrow \bigcirc \bigcirc$ https://sist | stema.ceaprojetos.com.b | or/projetos                |           |                                                    |                        |                 |                 | 10/0 00   | P            | A" 16 1≡ \⊞         | · ⊻ 🕥 ··        |      |
| 🗌 CEAProjetos 🦻 CCEE - Operações                        |                         | A SP 📋 CREA PE 👩 CREA RJ [ | CREA BA   |                                                    | Crea-GO (D) CREA DF    | ] ISS Digital 🔤 | Cemig APR/WEB   | ND S GD   | Ligação nova | a e au 👔 Energisa 🔯 | ENEL GOIAS      |      |
| $(\mathcal{H})$                                         | todos os projetos-      | Projeto: EMPRESA OU CLIEI  | NTE       |                                                    |                        |                 | Solicitar a     | aprovação |              |                     | D Sa            | air: |
| 🗋 Projetos                                              | Projetos                | Cliente                    |           |                                                    |                        |                 |                 | ^         | Î            |                     | Novo projeto    |      |
| ≂ Andamento                                             | Nome                    | Nome*                      |           |                                                    | CPF/CNPJ*              |                 | Concessionária* |           |              |                     |                 |      |
| <b>≂</b> Finalizados                                    |                         |                            |           |                                                    | 33 751 269/0001-6      |                 | CEMIG           |           |              |                     |                 |      |
| 😇 Notificações                                          | Nome                    | LIVI RESA OU CELEVITE      |           |                                                    | 33.131.203/0001        |                 | centro          |           | ação         | Pedido Vistoria     | Vistoria        |      |
| <b>≂</b> Cancelamentos                                  | EMPRESA OU CL           |                            | CLICA     |                                                    |                        | ΩÃΩ             |                 |           |              |                     |                 |      |
| Arquivos                                                |                         |                            | CLIC/     |                                                    |                        | <i>ç</i> / (O.  |                 |           |              |                     |                 |      |
|                                                         |                         | OBS: (SO APC<br>OS DOCL    | IMENTOS A | OS CAMPOS (<br>ANEXADOS, S<br>APROV<br>O SERÁ ENVI | ADO PARA A I           | O PAR           | A SOLICITAF     | λΟ3 Ε     |              |                     |                 |      |
|                                                         |                         |                            |           | CEA ENG                                            | ENHARIA                |                 |                 |           |              |                     |                 |      |
|                                                         |                         |                            |           |                                                    |                        |                 |                 |           |              |                     |                 |      |
|                                                         |                         | Salvar cliente             |           |                                                    |                        |                 |                 |           |              |                     |                 |      |
|                                                         |                         | Documentos                 |           |                                                    |                        |                 |                 | ^         |              |                     |                 |      |
|                                                         |                         | Procuração*                | CHECKLIST | Γ                                                  |                        |                 |                 |           |              |                     |                 |      |
|                                                         |                         | C Documento*               |           | Arra                                               | ste e solte os arquivo | os aqui!        |                 |           | •            |                     |                 |      |
|                                                         |                         | ⊘ ✓                        |           |                                                    |                        |                 |                 |           |              | へゅののほん              | POR 10:13       |      |

| $\begin{array}{c c} \hline \hline & CEAProjetos \\ \hline \leftarrow & \rightarrow & \hline \\ \hline & CEAProjetos \\ \hline \end{array} \begin{array}{c} \hline \hline \end{array} \begin{array}{c} CEEP - O \\ \hline \end{array}$ | × +<br>https://sistema.ceaprojetos.com.br/projetos<br>perações (1) CREA MG (2) CREA PE | 💿 CREA RI 🕒 CREA BA                                                                              | ⓒ crea pr ြ crea ma ြ crea-to    | ③ Crea-GO ③ CREA DF                       | 🕒 ISS Digital 🔤 Cernig 📁 APR/W     | – □<br>▷ A <sup>N</sup> Q t͡a t͡a 址 👩 -<br>PR/WEB ND'S GD Ligação nova e au 👔 Energisa 🛐 ENEL GOIAS | ×<br><br>> |
|----------------------------------------------------------------------------------------------------|----------------------------------------------------------------------------------------|--------------------------------------------------------------------------------------------------|----------------------------------|-------------------------------------------|------------------------------------|----------------------------------------------------------------------------------------------------|------------|
| Projetos Andamento Andamento Cancelamentos Cancelamentos Arquivos                                                                                                    | todos os projetos<br>Projetos<br>Nome<br>Nome<br>EMPRESA OU CLIENTE                    | Projeto: EMPRESA OU CLIEN Cliente Nome* EMPRESA OU CLIENTE N° Cliente CEP Logradouro             | TE<br>Nº da Instalação<br>Estado | CPF/CNPJ*<br>33.751.269/0001-69<br>Cidade | Concessionária*<br>CEMIG<br>Bairro | FOI SOLICITADA A<br>APROVAÇÃO                                                                       | Sair<br>to |
|                                                                                                    |                                                                                        | Complemento Complemento Documentos Procuração*                                                   | Fale com                         | E-ma                                      | ai                                 | APÓS A SOLICITAÇÃO,<br>O PROJETO FICA<br>BLOQUEADO, IMPEDINDO<br>QUALQUER ALTERAÇÃO.                |            |
|                                                                                                    |                                                                                        | Documento Conta de luz* Foto do disjuntor* Localização* Checklist* Outros Colicitaçãos do esseso | 06 - Checklist.pdf               |                                           |                                    | OBS: SEMPRE VERIFICAR<br>AS INFORMAÇÕES ANTES<br>DE SOLICITAR APROVAÇÃO<br>PARA A<br>CEA ENGENHARIA |            |

| CEAProjetos                               | × +                           |                   |           |                  |                |           |           |                    |               |                 |                |               |            |                |                 |             |              |
|-------------------------------------------|-------------------------------|-------------------|-----------|------------------|----------------|-----------|-----------|--------------------|---------------|-----------------|----------------|---------------|------------|----------------|-----------------|-------------|--------------|
| $\leftarrow$ $\rightarrow$ C $\bigcirc$ h | ttps://sistema.ceaprojetos.co | om.br/projetos    |           |                  |                |           |           |                    |               |                 |                |               |            |                | ం ⊱             | @ ⊥         | <b>6</b>     |
| 🕒 CEAProjetos 🛭 🥞 CCEE - Op               | erações 🕒 CREA MG ( 🧕         | CREA SP 🕒 CREA PE | 🗿 CREA RJ | 🕒 CREA BA 🛛 🔞 CR | A PR 🕒 CREA MA | СКЕА-ТО   | ① Crea-GO | 🔘 CREA DF          | 🕒 ISS Digital | 🔜 Cemig 📔       | APR/WEB        | ND'S 🔲 (      | GD 💿 Ligi  | ação nova e au | 【 Energisa      | 🛐 ENEL GOIA | s >          |
| ( <del>C</del> A                          |                               |                   |           |                  |                |           |           |                    |               |                 |                |               |            |                |                 |             | ⊖ Sair       |
| 🗋 Projetos                                | todos os projetos<br>Projetos |                   |           |                  |                |           |           |                    |               |                 |                |               |            |                |                 | ſ           | lovo projeto |
| ₹ Andamento                               | Nome                          |                   |           |                  | Q              |           |           |                    |               |                 |                |               |            |                |                 |             |              |
| ₹ Finalizados<br>₹ Notificações           | Nome                          |                   | Cidade    | Cadastrado       | Doc            | umentação | р         | rojeto Enviado     |               | Projeto Apr     | rovado         | Fim           | Instalação |                | Pedido Vistoria |             | Vistoria     |
| ₹ Cancelamentos                           | EMPRESA OU CLIENTE            |                   |           | 05/04/2022       |                | 100%      |           |                    |               |                 |                |               |            |                |                 |             |              |
| Arquivos                                  |                               |                   |           |                  |                |           |           | « <mark>1</mark> » |               |                 |                |               |            |                |                 |             |              |
|                                           |                               |                   |           |                  |                |           |           | SEU F              | PROJET<br>CE  | fo foi<br>A eng | ENVIA<br>ENHAI | ado pa<br>Ria | RA A       | N .            |                 |             |              |

## A PARTIR DESSE MOMENTO, VOCÊ APENAS ACOMPANHARÁ O ANDAMENTO E DESENVOLVIMENTO DA SOLICITAÇÃO DO SEU PROJETO.

| CEAProjetos                                                                                          | × +                                    |                                                                                                    |                                                                                           |                                    |                          |                                   | – a ×                  |
|----------------------------------------------------------------------------------------------------|----------------------------------------|----------------------------------------------------------------------------------------------------|-------------------------------------------------------------------------------------------|------------------------------------|--------------------------|-----------------------------------|------------------------|
|                                                                                                    |                                        |                                                                                                    |                                                                                           |                                    |                          | A Q G C                           | ₲ ⊻ 🖒 …                |
| -<br>-<br>                                                                                           | perações 🕒 CREA MG 📀 CREA SP 🕒 CREA PE | E 🔯 CREA RJ 🕒 CREA BA                                                                                                    | 🕜 CREA PR 🕒 CREA MA 💾 CREA-TO 🕧 Cre                                                       | n-GO 🝈 CREA DF 🕒 ISS Digital 📥 Cen | nig 🔛 APR/WEB 🚥 ND'S 🚥 G | GD 👘 Ligação nova e au 🦹 Energisa | S ENEL GOIAS >         |
| Projetos                                                                                             | todos os projetos<br>Projetos          | Projeto: EMPRESA OU CLIEN                                                                                                    | Fale com                                                                                  | E-mail                             | Projeto enviado          |                                   | D•Sair<br>Novo projeto |
| ₹ Andamento                                                                                          | Nome                                   |                                                                                                    |                                                                                           |                                    |                          |                                   |                        |
| <ul> <li>▼ Finalizados</li> <li>▼ Notificações</li> <li>▼ Cancelamentos</li> <li>Arquivos</li> </ul> | Nome<br>EMPRESA OU CLIENTE             | Documentos  Procuração*  Documento*  Conta de luz*  Foto do disjuntor*  Localização*  Checklist*  Outros  (Documentos com * são obrig  Solicitações de acesso | PROCURAÇÃO                                                                                |                                    | ▲ Fin I                  | nstalação Pedido Vistori          | ia Vistoria            |
|                                                                                                    | CI                                     | Observações (somente vocé<br>Pendências                                                                                                    | è pode visualizar as observações)<br>Adicionar observa<br>UI, VOCÊ PODE ADICIO<br>DO PROJ | ao<br>DNAR OBSERVAÇÕI<br>ETO       | ES INTERNAS              |                                   |                        |
| - D E 🧑                                                                                              |                                        |                                                                                                    |                                                                                           |                                    |                          | へもの                               | POR 10:19              |

| <ul> <li>□ CEAProjetos × +</li> <li>← → C</li> <li>□ https://sistema.ceaprojetos.com.br/projetos</li> <li>□ CEAProjetos ≤ CCEE - Operações</li> <li>□ CREA MG Q CREA SP</li> <li>□ CREA SP</li> </ul> | AN<br>PE 💿 CREA RJ 🗅 CREA BA 💿 CREA PR 🕒 CREA MA 🖺 CREA-TO 👔 Crea-GO 👔 CREA DF 🕒 ISS Digital 📟 Cernig 💷 APR/WEB 🐁 ND'S 🔹 GD 🔹 Ligação nova                                                                                                  | – ਂ ×<br></th            |
|----------------------------------------------------------------------------------------------------|----------------------------------------------------------------------------------------------------|--------------------------|
|                                                                                                    | Projeto: EMPRESA OU CLIENTE Projeto envisido X                                                                                                    | D÷Sair<br>Novo projeto   |
| <ul> <li>✓ Andamento</li> <li>✓ Finalizados</li> <li>✓ Notificações</li> <li>✓ Cancelament</li> <li>④ Arquivos</li> </ul>                                                                             | I VISIVEIS APENAS PARA O SOLICITANTE DO PROJETO, NAO<br>NDO PARA A EQUIPE DA CEA ENGENHARIA,<br>DADE E A CONFIDENCIALIDADE DE OUTRAS INFORMAÇÕES<br>NECESSÁRIAS PARA A APROVAÇÃO DO PROJETO                                                 | Pedido Vistoria Vistoria |
| ANEXOS DE<br>DOCUMENTOS E<br>ARQUIVOS                                                                                                    | (Documentos com * são obriga Exe,)<br>Solicitações de acesso<br>Observações (somente você pode visualizar as observações)<br>CLICAR AQUI PARA<br>ANEXOS<br>ancelar<br>Insitucional CEA ENGENHARIA,pdf<br>CONTRATO, ORCAMENTO, MONITORAMENTO | άO                       |
| VOCÊ PODE CO<br>DO CLIENTE<br>FISO                                                                                                    | DLOCAR INFORMAÇÕES SOBRE O MONITORAMENTO<br>, SENHAS, ANEXAR PROPOSTA COMERCIAL, NOTA<br>CAL, DADOS INTERNOS DO PROJETO, ETC.                                                                                                    |                          |

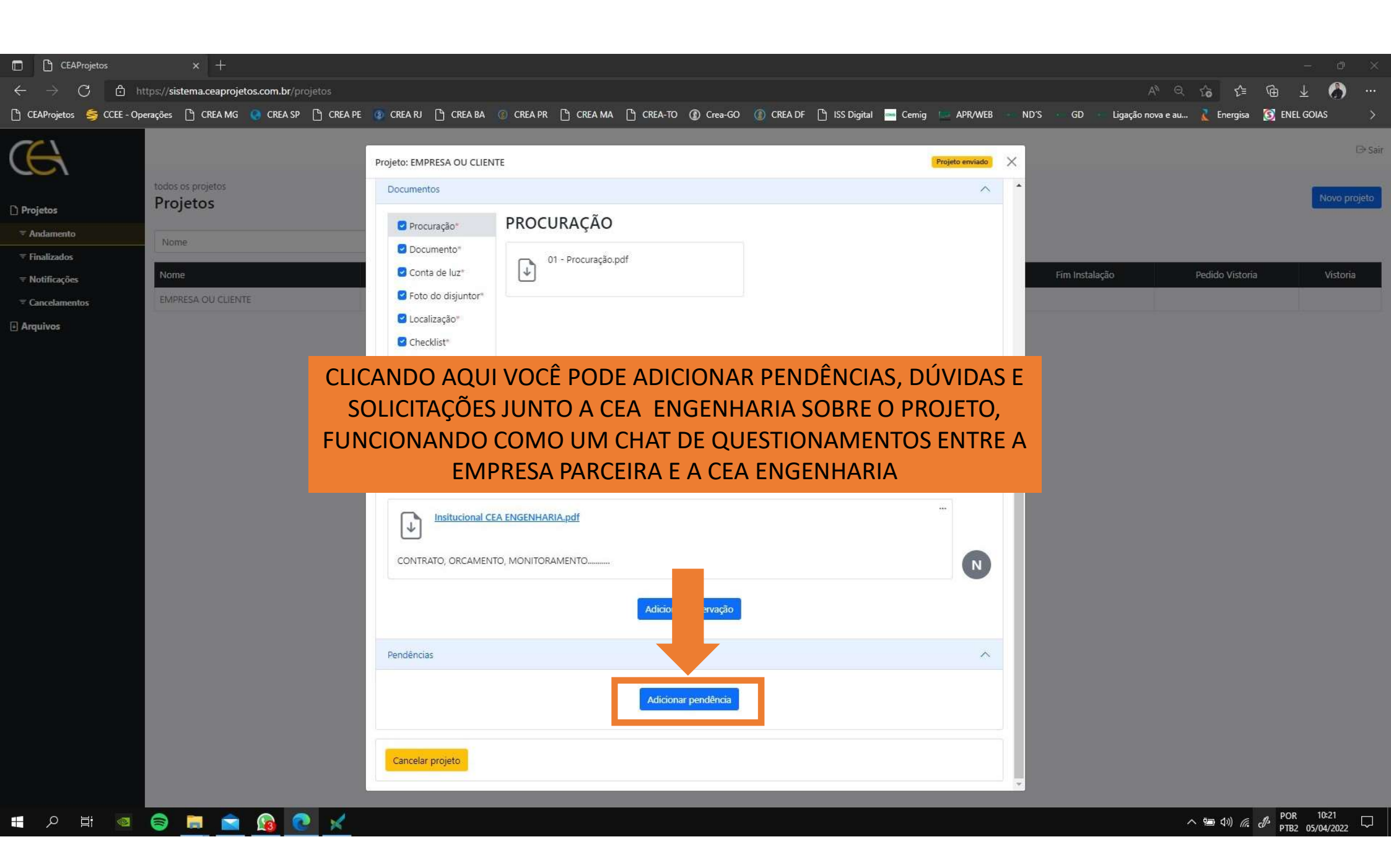

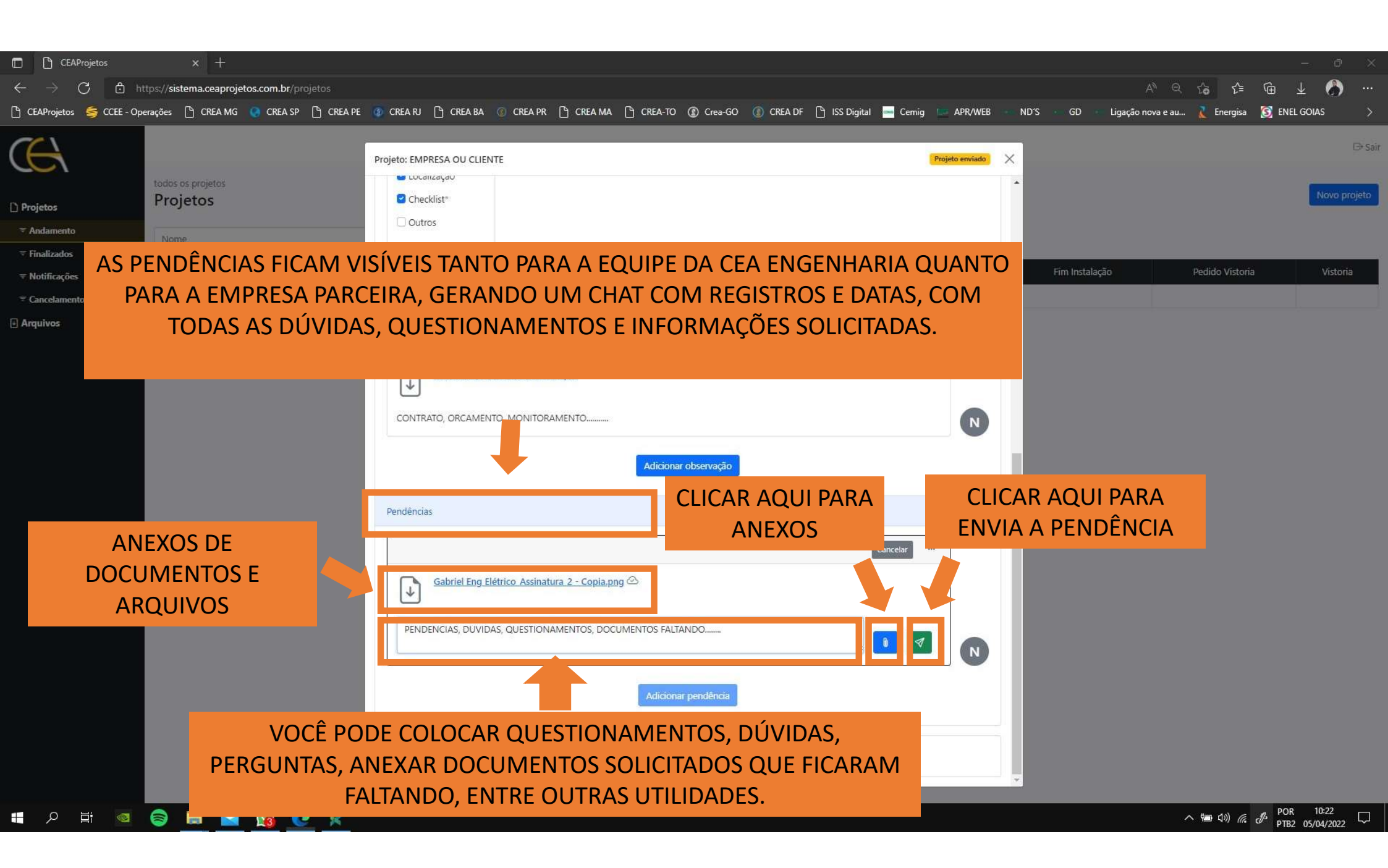

|                                | and the se                    |                            |                    |                   |                            |                           |                      |                                  | 10.44 N. 10.12      |
|--------------------------------|-------------------------------|----------------------------|--------------------|-------------------|----------------------------|---------------------------|----------------------|----------------------------------|---------------------|
|                                | × +                           |                            |                    |                   |                            |                           |                      |                                  | - 0 ×               |
| CEAProjetos 🥌 CCEE - Ope       | erações 🏳 CREA MG 💽 CREA SP   | 이 crea pe 🕜 crea rJ 다 Crea | BA 🔞 CREA PR 🖺 CRE | ама 🖺 скеа-то 🛞 с | rea-GO 🝈 CREA DF 🖺 ISS Dig | gital 🔜 Cemig 💷 APR/WEB 🛶 | ND'S GD Ligação nova | Q 16 ∑= \⊕ e au Z Energisa S ENI | ⊥ 🕢 …<br>El goias > |
| $\sim$                         |                               |                            |                    |                   |                            |                           |                      |                                  | [→ Sair             |
|                                |                               |                            |                    |                   |                            |                           |                      |                                  | 5 30                |
| 🗅 Projetos                     | todos os projetos<br>Projetos |                            |                    |                   |                            |                           |                      |                                  | Novo projeto        |
| ≂ Andamento                    | Nome                          |                            | Q                  |                   |                            |                           |                      |                                  |                     |
| ▼ Instradoc ▼ Notificações ()  | Nome                          | Cidade                     | Cadastrado         | Documentação      | Projeto Enviado            | Projeto Aprovado          | Fim Instalação       | Pedido Vistoria                  | Vistoria            |
| ← Cancelamentos     ← Arquivos |                               | -2)<br>12                  | 02/04/2022         | 10050             |                            |                           |                      |                                  |                     |
|                                |                               |                            |                    |                   | « 1 »                      |                           |                      |                                  |                     |
| NOTIFICA                       | CÕES                          |                            |                    |                   |                            |                           |                      |                                  |                     |
| NOTIFICA                       | IÇUL3                         |                            |                    |                   |                            |                           |                      |                                  |                     |
|                                |                               |                            |                    |                   |                            |                           |                      |                                  |                     |
|                                |                               | QUALQUER PF                | ROJETO QU          | E TENHA NO        | DTIFICAÇÕES E              | PENDENCIAS                |                      |                                  |                     |
|                                |                               | 1                          | APARECE N          | A ABA DAS M       | NOTIFICAÇÕES               |                           |                      |                                  |                     |
|                                |                               |                            |                    |                   |                            |                           |                      |                                  |                     |
|                                |                               |                            |                    |                   |                            |                           |                      |                                  |                     |
|                                |                               |                            |                    |                   |                            |                           |                      |                                  |                     |
|                                |                               |                            |                    |                   |                            |                           |                      |                                  |                     |
|                                |                               |                            |                    |                   |                            |                           |                      |                                  |                     |
|                                |                               |                            |                    |                   |                            |                           |                      |                                  |                     |
|                                |                               |                            |                    |                   |                            |                           |                      |                                  |                     |
|                                |                               |                            |                    |                   |                            |                           |                      |                                  |                     |
|                                |                               |                            |                    |                   |                            |                           |                      |                                  |                     |
|                                |                               |                            |                    |                   |                            |                           |                      |                                  |                     |

| CEAProjetos                                                                      | × +                                                                                       |                                                                                                    |                                                                   |
|----------------------------------------------------------------------------------|-------------------------------------------------------------------------------------------|----------------------------------------------------------------------------------------------------|-------------------------------------------------------------------|
| $\leftarrow$ $\rightarrow$ C $\textcircled{a}$ ht                                | tps:// <b>sistema.ceaprojetos.com.br</b> /projetos?s=notifi                               | cacoes                                                                                                    | A) Q 🗘 🕻 🖨 🛧 🌒 …                                                  |
| 🕒 CEAProjetos 🛭 🍯 CCEE - Ope                                                     | rrações 🕒 CREA MG 🌘 CREA SP 🖺 CREA PE                                                     | 😰 CREA RJ 🕒 CREA BA 🛞 CREA PR 💾 CREA MA 🕒 CREA-TO 🕼 Crea-GO 🝈 CREA DF 🕒 ISS Digital 🛁 Cernig 🔛 APR/WEB 🔹 ND'S 🕔 GD 🕔                                                                             | Ligação nova e au 🚶 Energisa 👩 ENEL GOIAS 🛛 🚿                     |
| <ul> <li>Cancelamentos</li> <li>⊽ Cancelamentos</li> <li>⊽ Projetos ①</li> </ul> | todos os projetos<br>Projetos<br>Nome / Responsável<br>Nº Nome<br>68 • EMPRESA OU CLIENTE | Projeto: EMPRESA OU CLIENTE Projeto enviado X  Projeto enviado  O Documento*  C Conta de luz*  C Foto do disjuntor*  C Localização*  C Checklist*  O Outros  Documentos com * são obrigatórios.) | P Sair<br>Novo projeto<br>Fim Instalação Pedido Vistoria Vistoria |
| Arquivos                                                                         |                                                                                           | Solicitações de acesso                                                                                                    |                                                                   |
|                                                                                  |                                                                                           | AO ENTRAR NO PROJETO, VOCÊ CONSEGUE VISUALIZAR A<br>NOTIFICAÇÃO                                                                                                    |                                                                   |
|                                                                                  |                                                                                           | Gabriel Eng Elétrico Assinatura 2 - Copia.png                                                                                                    |                                                                   |
|                                                                                  |                                                                                           | EXCLUIR                                                                                                    |                                                                   |
|                                                                                  |                                                                                           | PENDENCIAS, DUVIDAS, QUESTIONAMENTOS, DOCUMENTOS FALTANDO                                                                                                    |                                                                   |
|                                                                                  |                                                                                           | Adicionar pendência                                                                                                    |                                                                   |
|                                                                                  |                                                                                           | Cancelar projeto                                                                                                    |                                                                   |
|                                                                                  |                                                                                           | ×                                                                                                    | Espaço de Trabalho do Windows Ink                                 |
| 🕂 🔎 🛱 🧧                                                                          | 😂 🚍 🝙 🙆 📈                                                                                 |                                                                                                    | へ 幅 幻》 <i>信</i> ピ POR 10:25 ワ<br>PTB2 05/04/2022 ワ                |

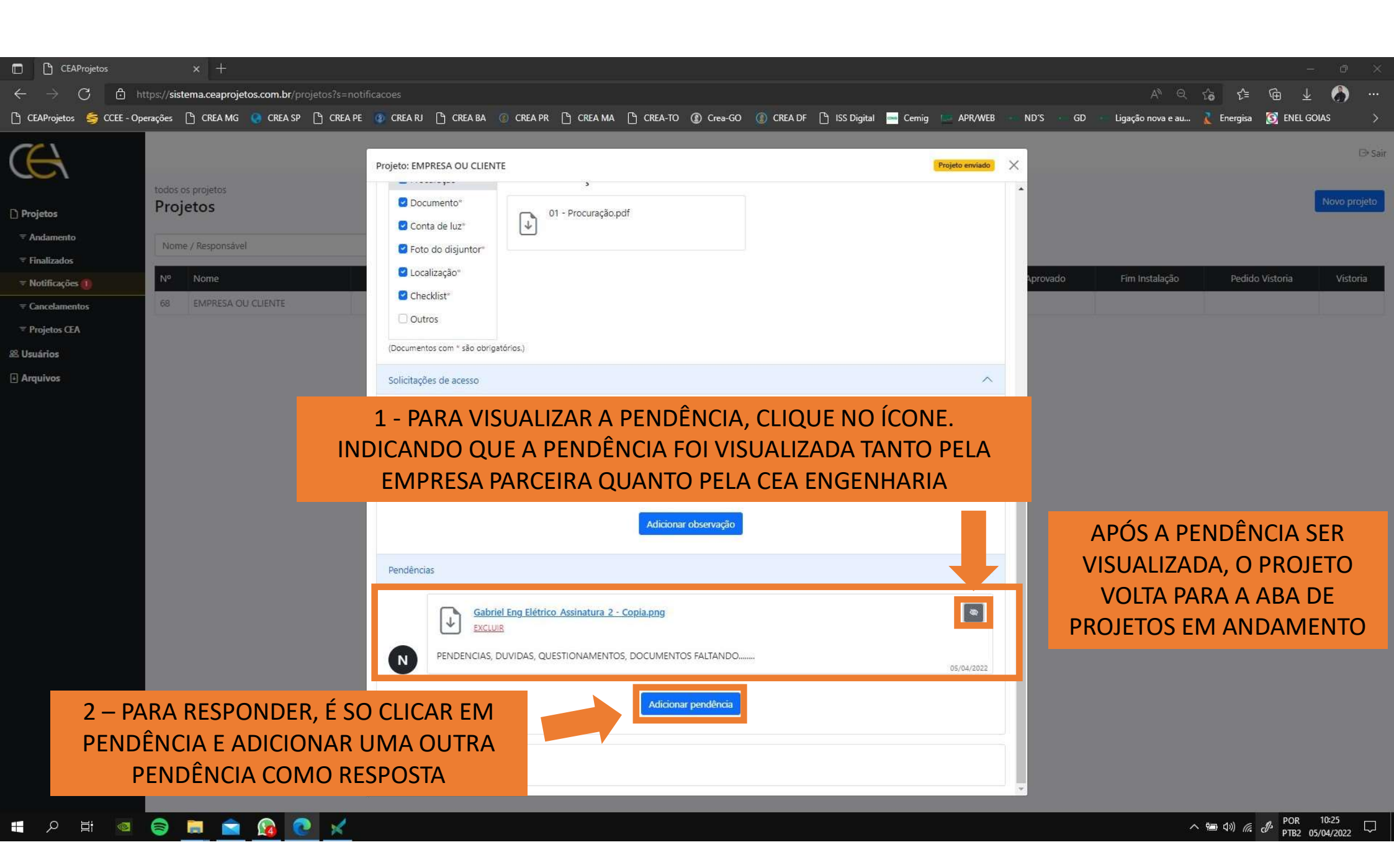

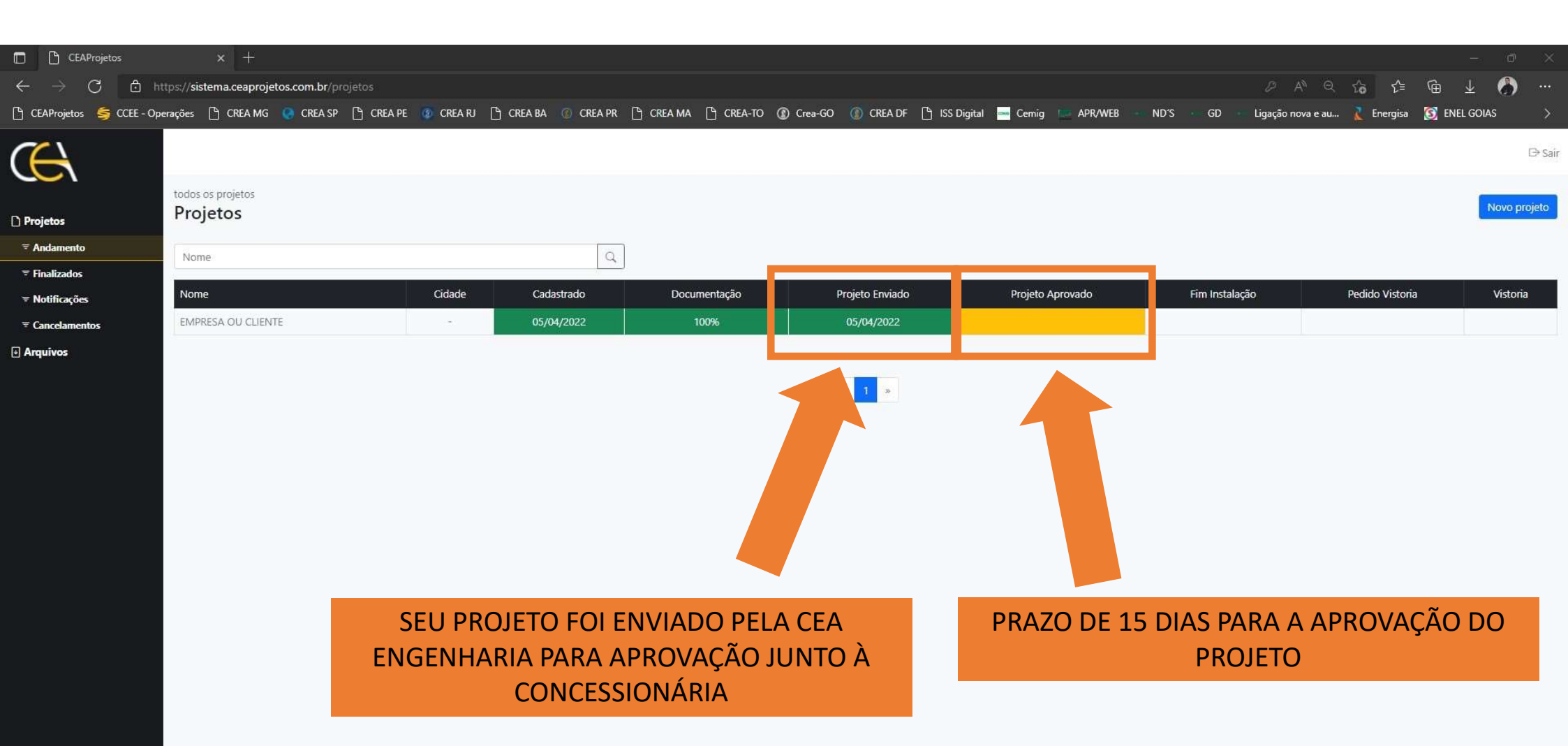

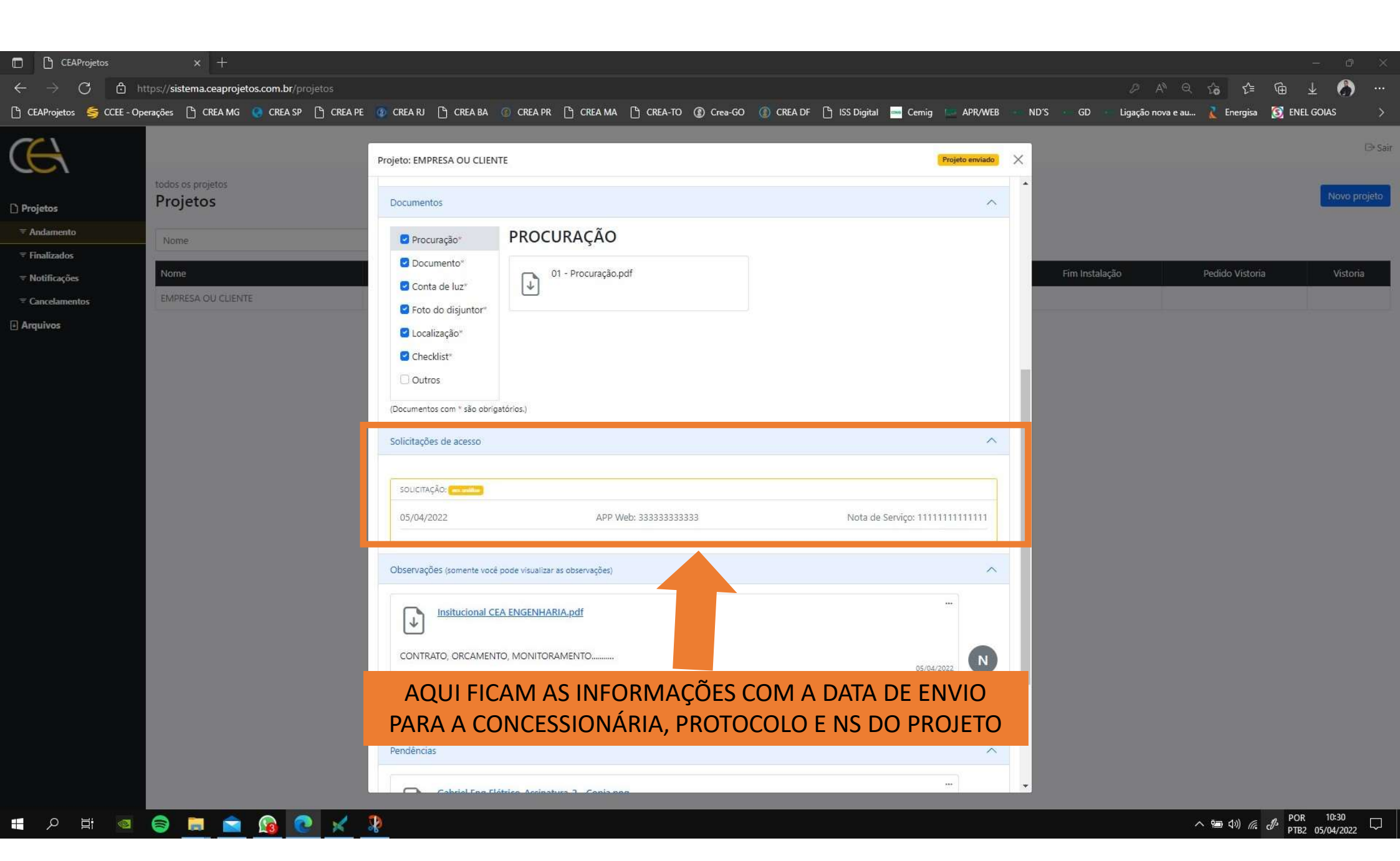

| CEAProjetos                                              | × +                                       |           |                       |                     |                     |                                 |                 |                          |              |
|----------------------------------------------------------|-------------------------------------------|-----------|-----------------------|---------------------|---------------------|---------------------------------|-----------------|--------------------------|--------------|
| $\leftrightarrow$ $\rightarrow$ $C$ $\textcircled{D}$ ht | tps://sistema.ceaprojetos.com.br/projetos |           |                       |                     |                     |                                 |                 | A Q 🟠 🖆 🕼                | è 🛓 🦾 …      |
| 🕒 CEAProjetos 🛭 🥞 CCEE - Ope                             | rações 🕒 CREA MG 🍳 CREA SP 🕒 CREA PI      | 🔯 CREA RJ | 🕒 CREA BA 🛛 🔞 CREA PR | 🕒 СПЕА МА 🕒 СПЕА-ТО | ① Crea-GO ① CREA DF | 🕒 ISS Digital 🔤 Cemig 📄 APR/WEB | ND'S GD Ligação | nova e au 🤾 Energisa [ 🧕 | ENEL GOIAS   |
| ( <del>C)</del>                                          |                                           |           |                       |                     |                     |                                 |                 |                          | D⇒ Sair      |
| 🗋 Projetos                                               | todos os projetos<br>Projetos             |           |                       |                     |                     |                                 |                 |                          | Novo projeto |
| ≂ Andamento                                              | Nome                                      |           | Q                     |                     |                     |                                 |                 |                          |              |
| <b>₹ Finalizados</b>                                     |                                           | cide de   | Calasta da            | Deserved            | Projeto Franciado   | Professional Associate          | rin hatala ita  |                          | 164-5        |
| <b>≂ Notificações</b>                                    | Nome                                      | Cidade    | Cadastrado            | Documentação        | Projeto Enviado     | Projeto Aprovado                | Fim instalação  | Pedido Vistoria          | vistoria     |
| <b>₹</b> Cancelamentos                                   | EMPRESA OU CLIENTE                        |           | 05/04/2022            | 100%                | 05/04/2022          | 05/04/2022                      |                 |                          |              |
| • Arquivos                                               |                                           |           |                       |                     | 4 <mark>1</mark> ×  |                                 |                 |                          |              |
|                                                          |                                           |           | Р                     | ROJETO APR          | OVADO JUNI          | TO À CONCESSION                 | ÁRIA DE ENER    | GIA                      |              |

| CEAProjetos  CEAProjetos  CEA MG  CREA MG  CREA SP  CREA AF  CREA AF  CREA | <b>GOIAS &gt;</b><br>⊡ Sair |
|----------------------------------------------------------------------------------------------------|-----------------------------|
| Projetos     Projetos     Projetos     O Drojetos     Projetos     O Duros     O Duros                                                                                                    | 🕞 Sair                      |
| Finalizados                                                                                                    | Novo projeto                |
| Nome   Cancelamientos   Arquivos     Souctração: dended     Os/04/2022     Parecer de Acesso Sem Obras 20220331.PDF     PARECER DE ACESSO   DO CLIENTE     Fim Instalação     Pedido Vistoria                                                                                                    | Vistoria                    |
| Instalação   DATA DA CONCLUSÃO   dd/mm/aaaa   Observações (somente você pode visualizar as observações)                                                                                                    |                             |
| Adicionar observação                                                                                                    |                             |
| Pendências     Gabriel Eng Elétrico Assinatura 2 - Copia.png     PENDENCIAS, DUVIDAS, QUESTIONAMENTOS, DOCUMENTOS FALTANDO                                                                                                    |                             |

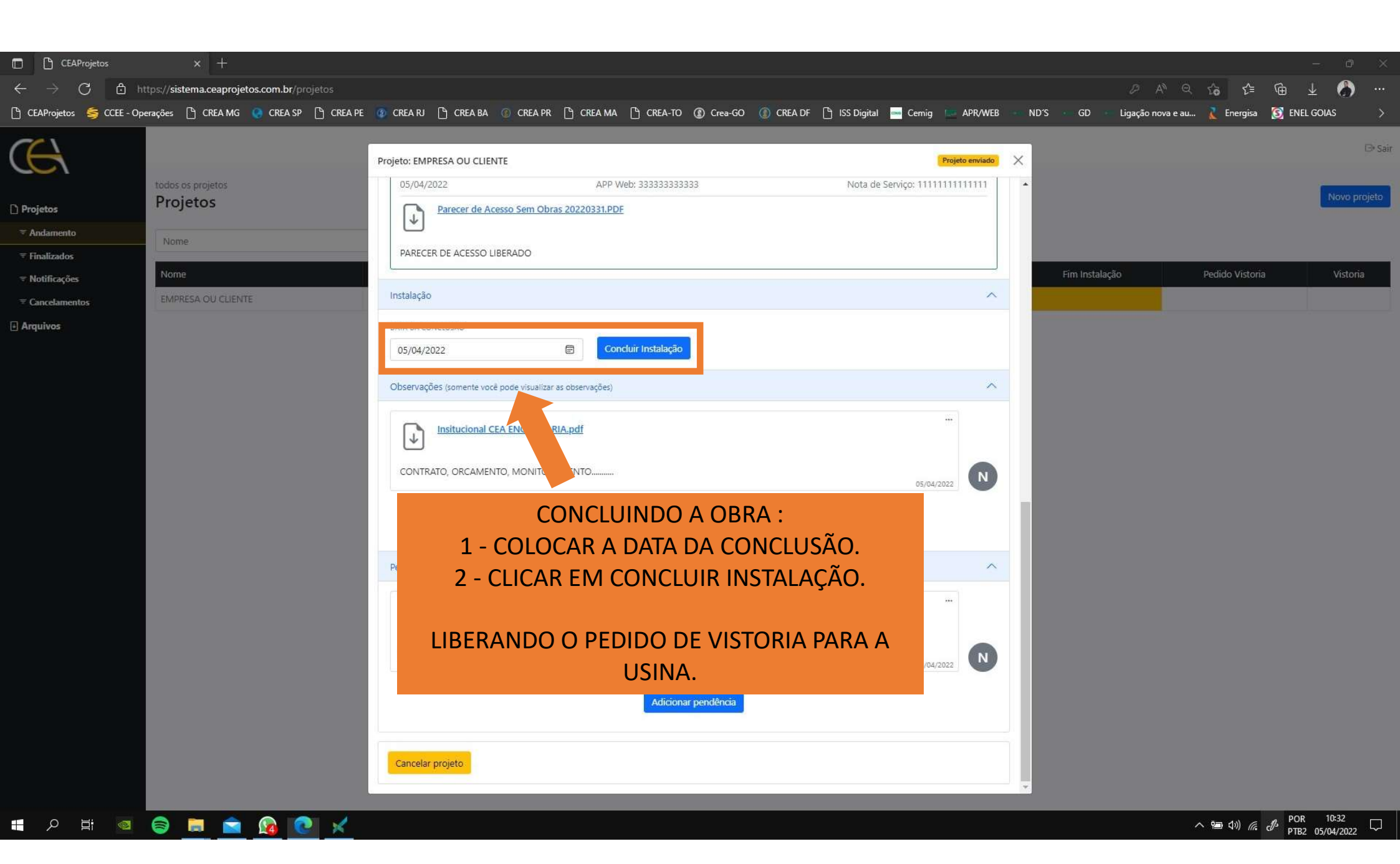

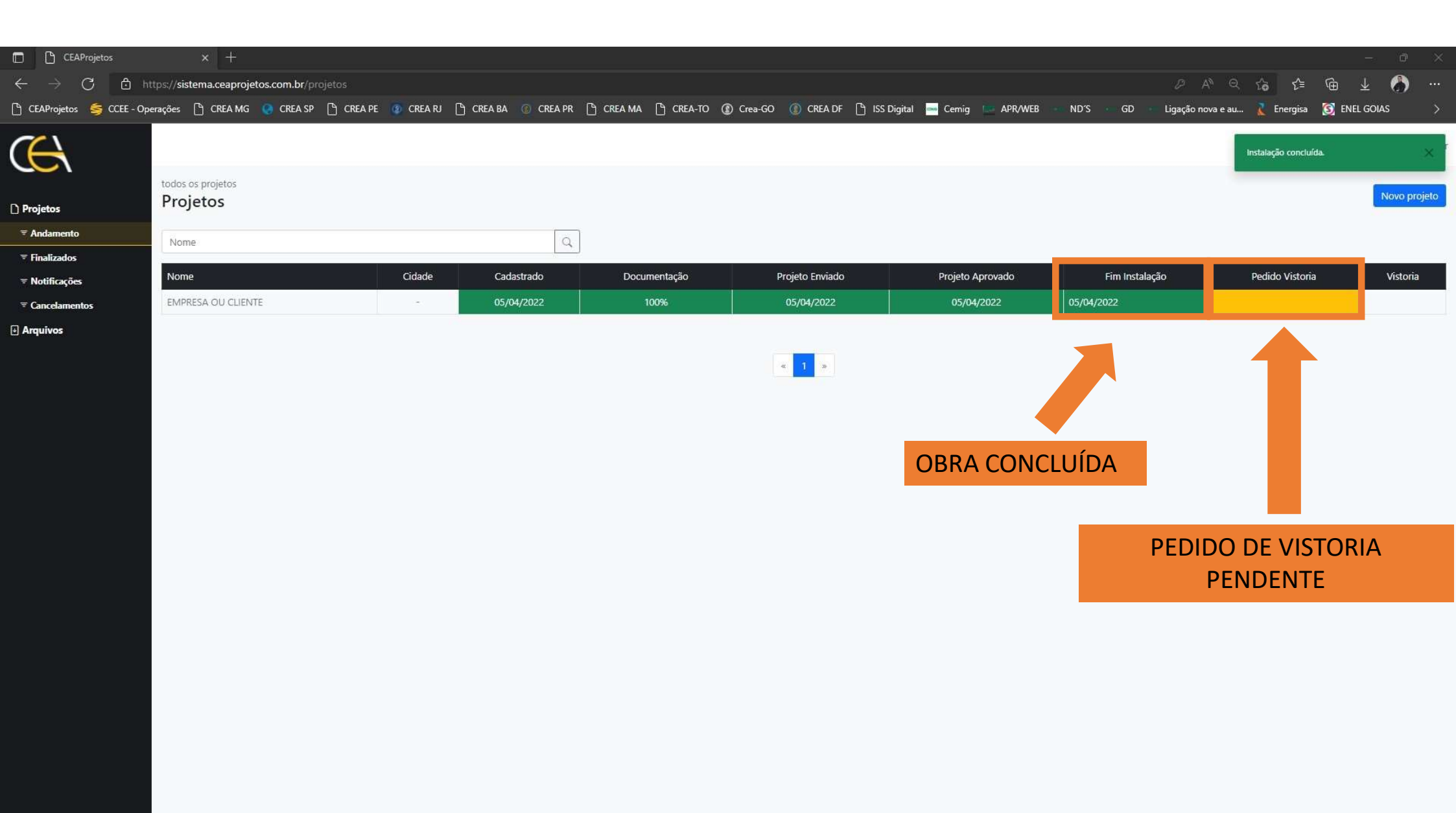

## 🔳 🔎 🖽 🚾 🤤 🚍 💼 😰 📈 🦹

| CEAProjetos                                         | × +                                |                       |                     |                     |                       |                                 |                            |                              |              |
|-----------------------------------------------------|------------------------------------|-----------------------|---------------------|---------------------|-----------------------|---------------------------------|----------------------------|------------------------------|--------------|
| $\leftarrow$ $\rightarrow$ $C$ $\textcircled{a}$ ht | tps://sistema.ceaprojetos.com.br/j |                       |                     |                     |                       |                                 |                            | A Q G 🖆 🕀                    | <u>↓</u> 🊷 … |
| 🕒 CEAProjetos 🏼 🥞 CCEE - Ope                        | rrações 🕒 CREA MG . @ CREA SI      | P 🕒 CREA PE 👩 CREA RJ | 🕒 CREA BA 🕜 CREA PR | 🕒 СПЕА МА 🕒 СПЕА-ТО | 🕼 Crea-GO 🝈 CREA DF 🕒 | ISS Digital 📥 Cemig 📰 APR/WEB 👘 | ND'S GD Ligação            | nova e au 🚶 Energisa 🗕 🛐 ENE | EL GOIAS >   |
| Â                                                   |                                    |                       |                     |                     |                       |                                 |                            |                              | 🕞 Sair       |
| 🗋 Projetos                                          | todos os projetos<br>Projetos      |                       |                     |                     |                       |                                 |                            |                              | Novo projeto |
| <b>≑</b> Andamento                                  | Nome                               |                       | Q                   |                     |                       |                                 |                            |                              |              |
| <b>≂</b> Finalizados                                |                                    | 7-10 CO               |                     |                     |                       |                                 |                            |                              | 1000         |
| <b>≂ Notificações</b>                               | Nome                               | Cidade                | Cadastrado          | Documentação        | Projeto Enviado       | Projeto Aprovado                | Fim Instalação             | Pedido Vistoria              | Vistoria     |
| <b>₹</b> Cancelamentos                              | EMPRESA OU CLIENTE                 | -                     | 05/04/2022          | 100%                | 05/04/2022            | 05/04/2022                      | 05/04/2022                 | 05/04/2022                   |              |
| ₽ Arquivos                                          |                                    |                       |                     |                     | < <u>1</u> ×          | ISTORIA SOLICITA                | ADA                        |                              |              |
|                                                     |                                    |                       |                     |                     |                       | PRAZO<br>VISTORIA               | D DE 7 DIAS P<br>DA CONCES | PARA A<br>SIONÁRIA           |              |

## = 🔎 🚊 💿 📄 🕰

| CEAProjetos                                       | * +                                        |                                                                                                    |              |                                  | - 0 ×                      |
|---------------------------------------------------|--------------------------------------------|----------------------------------------------------------------------------------------------------|--------------|----------------------------------|----------------------------|
| $\leftarrow$ $\rightarrow$ C $\textcircled{b}$ ht | ttps://sistema.ceaprojetos.com.br/projetos |                                                                                                    |              | ନ୍ଧ୍ୟ 🗘 🗘 🕀                      | 1 🚷 …                      |
| 🕒 CEAProjetos 🏼 🥞 CCEE - Op                       | erações 🕒 CREA MG 💽 CREA SP 🕒 CREA PE      | 😰 CREA RJ 🕒 CREA BA 💿 CREA PR 🕒 CREA MA 🕒 CREA-TO 🚯 Crea-GO 🛞 CREA DF 🕒 ISS Digital 🚍 Cernig 🔛 APR/WEB | ND'S GD      | Ligação nova e au 🚶 Energisa 🛐 E | NEL GOIAS >                |
| C Projetos                                        | todos os projetos<br>Projetos              | Projeto: EMPRESA OU CLIENTE Projeto enviado                                                            | ×            |                                  | ⊖ Sair<br>Novo projeto     |
| ⇒ Andamento                                       | Nama                                       | SOLICITAÇÃO: defendo                                                                                   |              |                                  |                            |
| ≂ Finalizados                                     | Nome                                       | 05/04/2022 APP Web: 33333333333 Nota de Serviço: 111111111111                                          |              |                                  |                            |
| <b>₹ Notificações</b>                             | Nome                                       | Parecer de Acesso Sem Obras 20220331.PDF                                                               | Fim Instalaç | ção Pedido Vistoria              | Vistoria                   |
| <b>≂</b> Cancelamentos                            | EMPRESA OU CLIENTE                         | PARECER DE ACESSO LIBERADO                                                                             | 15/04/2022   | 05/04/2022                       |                            |
| 🗄 Arquivos                                        |                                            |                                                                                                    |              |                                  |                            |
|                                                   |                                            | Instalação                                                                                             |              |                                  |                            |
|                                                   |                                            | DATA DA CONCLUSÃO                                                                                      |              |                                  |                            |
|                                                   |                                            | 05/04/2022 📾 Instalação conduída                                                                       |              |                                  |                            |
|                                                   |                                            | Pedido de vistoria                                                                                     |              |                                  |                            |
|                                                   |                                            | 110900,04,000,17088,004                                                                                |              |                                  |                            |
|                                                   |                                            | SOLICITAÇÃO: en exiline                                                                                |              |                                  |                            |
|                                                   |                                            | 05/04/2022 APP Web: 11111111 Nota de Serviço: 333333333                                                |              |                                  |                            |
|                                                   |                                            |                                                                                                    |              |                                  |                            |
|                                                   |                                            | Observações (somente você pode visualizar as observações)                                              |              |                                  |                            |
|                                                   |                                            |                                                                                                    |              |                                  |                            |
|                                                   |                                            |                                                                                                    |              |                                  |                            |
|                                                   |                                            |                                                                                                    |              |                                  |                            |
|                                                   |                                            | DATA DA SOLICITAÇÃO DA                                                                                 |              |                                  |                            |
|                                                   |                                            | VISTORIA, PROTOCOLO E NS                                                                               |              |                                  |                            |
|                                                   |                                            | Pendéncias                                                                                             |              |                                  |                            |
|                                                   |                                            |                                                                                                    |              |                                  |                            |
|                                                   |                                            | Cabriel Ene Elátrico Accinatura 3 - Conia para                                                         | •            |                                  |                            |
| <b>日</b> ク目 🔤                                     | 😂 🛤 🕋 🚱                                    |                                                                                                    |              | へ 📾 (11) <i>()</i> (引)           | OR 10:35<br>TB2 05/04/2022 |

| <ul> <li>□ CEAProjetos</li> <li>← → C</li> <li>□ CEAProjetos</li> <li>□ CEAProjetos</li> <li>⊆ CCEE</li> </ul> | × +<br>https://sistema.ceaprojetos.com.br/projetos?<br>- Operações [] CREA MG () CREA SP [] C     | ?s=finalizado<br>'REA PE 👔 CREA RJ 🕒 CREA BA 💿 CREA PR 🕒 CREA MA 🖺 CREA-TO 👔 Crea-GO 🕼 CREA DF 🕒 ISS Digital 🚍 Cemig 🔛 APR/WEB 🔹                                                                                                    | ND'S GD Ligação                                                               | A <sup>N</sup> Q fa f=<br>nova e au 🔾 Energisa                                 | - □ ×<br>1 ↓ (*) ····<br>3 ENEL GOIAS >            |
|----------------------------------------------------------------------------------------------------|---------------------------------------------------------------------------------------------------|----------------------------------------------------------------------------------------------------|-------------------------------------------------------------------------------|--------------------------------------------------------------------------------|----------------------------------------------------|
| C Projetos<br>▼ Andamento<br>▼ Finalizados                                                                     | todos os projetos<br><b>Projetos</b><br>Nome                                                      | Projeto: EMPRESA OU CLIENTE         Finalizado         >           soluciπação: @dende                                                                                                    | <<br>•                                                                        |                                                                                | G+Sair<br>Novo projeto                             |
| ₹ Notificações<br>₹ Cancelamentos<br>• Arquivos                                                                | Nome         EMPRESA OU CLIENTE         GABRIEL MOREIRA FERREIRA         GABRIEL MOREIRA FERREIRA | Parecer de Accesso Sem Obras 20220331,PDF     PARECER DE ACESSO LIBERADO     Instalação     DATA DA CONCLUSÃO   05/04/2022     Instalação concluída     Pedido de vistoria     SOUCITIAÇÃO: dimetit   05/04/2022   APP Web: 1111111   Nota de Serviço: 33333333 | Fim Instalação           05/04/2022           15/03/2022           23/02/2022 | Pedido Vistoria           05/04/2022           15/03/2022           03/02/2022 | Vistoria<br>05/04/2022<br>15/03/2022<br>23/02/2022 |
|                                                                                                    |                                                                                                   | Instrucional CEA ENGENHARIA.pdf<br>CONTRATO, ORCAMENTO, MONITORAMENTO<br>UISTORIA CONCLUÍDA<br>AURICORISI OUSERVAGO<br>Pendências                                                                                                    |                                                                               |                                                                                |                                                    |

| CEAProjetos                                  | × +                                                                                     |                          |                                  |                                    |                                               |                                          |                                           |                      |                |
|----------------------------------------------|-----------------------------------------------------------------------------------------|--------------------------|----------------------------------|------------------------------------|-----------------------------------------------|------------------------------------------|-------------------------------------------|----------------------|----------------|
| $\leftrightarrow \rightarrow $ C $rac{1}{2}$ | ttps:// <b>sistema.ceaprojetos.com.br</b> /projetos?s=finali                            |                          |                                  |                                    |                                               |                                          |                                           | A Q G 🗲              | 🖻 🛓 🚯 …        |
| 🕒 CEAProjetos 🛛 🥞 CCEE - Op                  | erações 🕒 CREA MG 💽 CREA SP 🕒 CREA PE                                                   | 😰 CREA RJ 🕒 CREA BA 📧 CH | REA PR 🕒 CREA MA 🕒               | CREA-TO () Crea-GO                 | 👔 CREA DF 🕒 ISS Digital 🛁                     | Cemig 📄 APR/WEB 🛶                        | ND'S GD Ligação                           | nova e au 👔 Energisa | 🛐 ENEL GOIAS > |
| ( <del>C</del> A)                            |                                                                                         |                          |                                  |                                    |                                               |                                          |                                           |                      | ⊖ Sair         |
| 🗅 Projetos                                   | todos os projetos<br>Projetos                                                           |                          |                                  |                                    |                                               |                                          |                                           |                      | Novo projeto   |
| ₹ Andamento                                  | Nome                                                                                    |                          | Q                                |                                    |                                               |                                          |                                           |                      |                |
| ₹ Finalizados                                | Nome                                                                                    | Cidade                   | Cadastrado                       | Documentação                       | Projeto Enviado                               | Projeto Aprovado                         | Fim Instalação                            | Pedido Vistoria      | Vistoria       |
| ÷ riouncações                                | EMPRESA OU CLIENTE                                                                      | 1                        | 05/04/2022                       | 100%                               | 05/04/2022                                    | 05/04/2022                               | 05/04/2022                                | 05/04/2022           | 05/04/2022     |
| PROJET<br>AUTOMATIO<br>A ABA<br>ONDE VOC     | OS CONCLUÍDOS<br>CAMENTE VÃO PARA<br>FINALIZADOS,<br>Ê PODE CONSULTAR<br>O HISTÓRICO DO |                          | PR                               |                                    |                                               |                                          |                                           |                      |                |
|                                              | PROJETO.                                                                                | A                        | foda a do<br>Cessar de<br>As Inf | OCUMENTAG<br>ONDE QUIS<br>ORMAÇÕES | ÇAO FICA SAL<br>SER, ALÉM DE<br>S, HISTÓRICOS | VA EM NUVI<br>E CONSULTAI<br>S E DADOS D | EM E VOCE F<br>R E BAIXAR T<br>O PROJETO. | PODE                 |                |